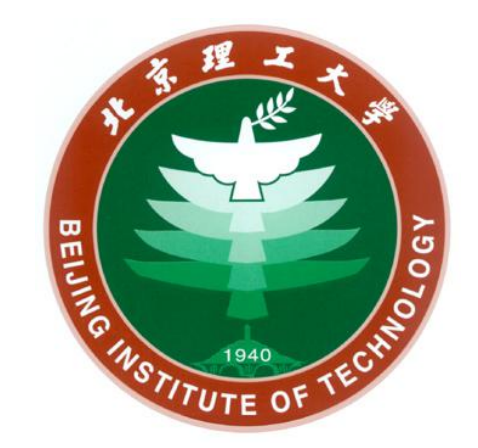

# 线上复试操作指南 (考生端)

### 研究生院 2020年5月

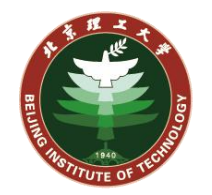

| 设备                        | 数量 | 说明                                          |
|---------------------------|----|---------------------------------------------|
| 联网PC电脑或笔记本电脑 (配           |    | 1.Windows 7/10操作系统,安装Chrome浏览器、office、腾讯会   |
| 备麦克风、音箱、外置摄像头             | 1台 | 议客户端等。                                      |
| 等)                        |    | 2.要求全程联网,复试时请关闭其它软件。                        |
| 手机 (有无线wifi网络环境或<br>4G功能) | 1个 | 1.全程连接无线wifi,关闭其它软件。                        |
|                           |    | 2.安装学信网远程复试系统App、腾讯会议软件。                    |
|                           |    | "需保证设备电量充足,存储空间充足,建议连接优质Wi-Fi网络,            |
|                           |    | 关闭移动设备通话、录屏、 <mark>锁屏</mark> 、外放音乐、闹钟等可能影响面 |
|                           |    | 试的应用程序。"锁屏会导致二机位视频卡住。                       |

考生需提前仔细阅读使用说明,本人实名登录学信网App、支付宝App; 电脑和手机分别使用不同的账号登录腾讯会议客户端和App。

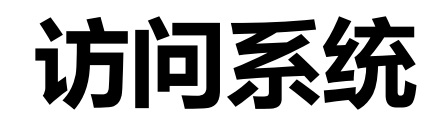

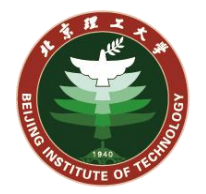

### 请考生在电脑上使用Chrome浏览器登录:

https://bm.chsi.com.cn/ycms/stu/

请考生仔细阅读说明,下载安装相应软件。 请考生使用学信网账号登录系统

### 登录 请使用 学信网账号 进行登录 - 账号 密码 登录 找回用户名 找回密码 置摄像头。

× +

← → C 🤞 https://bm.chsi.com.cn/ycms/stu/

✓ 招生远程面试系统

招生远程面试系统

注册 支持Windows、Mac电脑以及安卓、苹果手机,对于需要双机位的 考场,考生第二机位需使用手机。相关系统软件要求如下: (1)Windows和Mac台式机及笔记本:需下载安装最新版Chrome浏

览器 (下载: Mac版、Windows版), 其中台式机需提前准备外

(2)安卓手机:需下载安装最新版学信网APP(下载)。建议安装支 付宝 (实人验证用)。

(3)苹果手机: 需下载安装最新版学信网APP (下载), 安装后请允许 学信网App使用摄像头、扬声器、存储空间、网络等权限,以保证 正常进行实人验证。建议安装支付宝(实人验证用)。 其他使用信息请详细阅读考生操作手册。

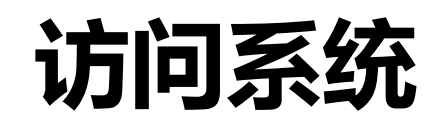

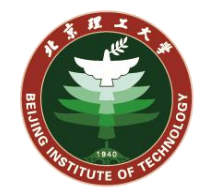

💬 🔒

系统须知

下一步

#### 成功登录后将显示系统须知, 见右图: × + 分 招生远程面试系统 bm.chsi.com.cn/ycms/stu/xtxz/index ← → C 1. 考生面试资格由各招生单位确定。 2. 面试时间由各招生单位自行公布,请关注各招生单位有关公告。 请考生仔细阅读系统须知,并按照要 3. 请在规定时间内完成面试。 4. 请保持网络稳定,避免造成面试无法顺利完成。 求下载安装软件并进行调试。 5. 面试开始前, 请务必进行设备调试, 确保音视频设备工作正常。 6. 面试开始前, 请务必仔细阅读设备要求及操作指南。 使用手机设备的用户请先 安装学信网App(下载)。其他使用信息请详细阅读考生操作手册。 7. 面试过程中, 请确保设备电量充足。 8. 请牢记学信网的用户名和密码(为避免个人信息泄露,请设置复杂密码)。 点击下一步按钮进入下一页面。

## 选择报考的学校及考试

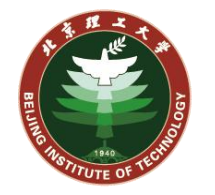

## 考生此时应能看到报考学校对应的考试。

根据情况选择一个考试,点击下一步。

|                   |   | ₩ 2 |
|-------------------|---|-----|
| ○ 北京理工大学-考试 (测试)  |   |     |
| ✓ 北京理工大学-5月3日的考试  | 2 |     |
| ○ 北京理工大学-考试测试3    |   |     |
| ○ 北京理工大学-考试 (测试2) |   |     |

## 选择报考的学校及考试

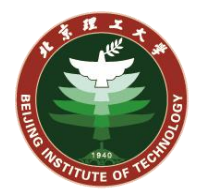

异常情况1:如提示"没有考试资格" 说明此考生在准考库中没有其信息。 请学院管理员在管理端的准考库中确认 考生的信息。

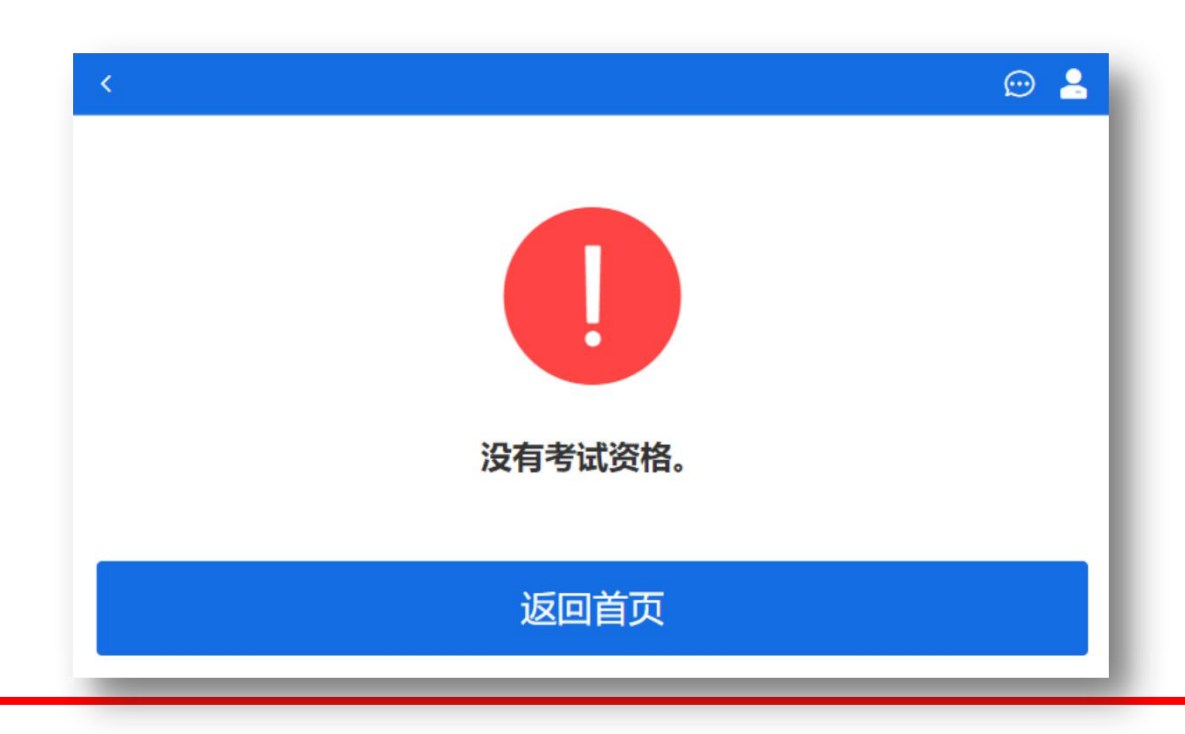

异常情况2:如提示"学校未开通面试" 说明系统中的全局开关尚未开启。 请学院管理员在管理端的系统设置中开 启系统。

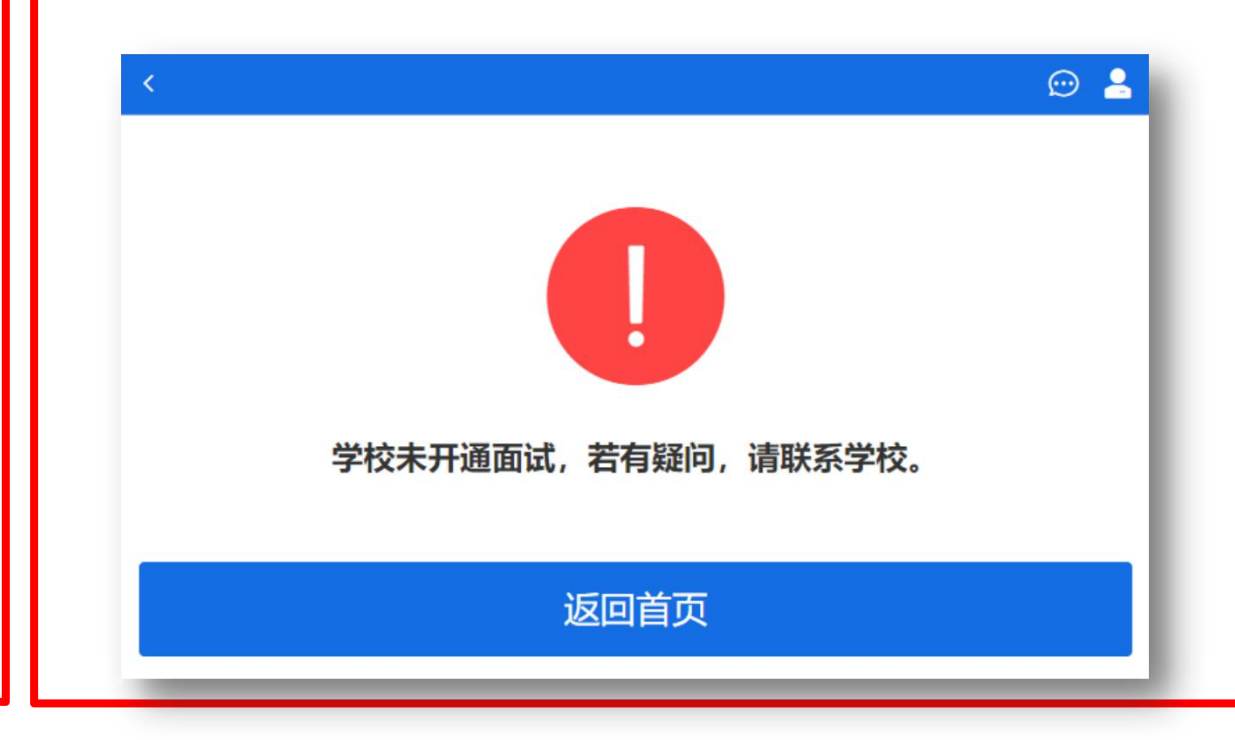

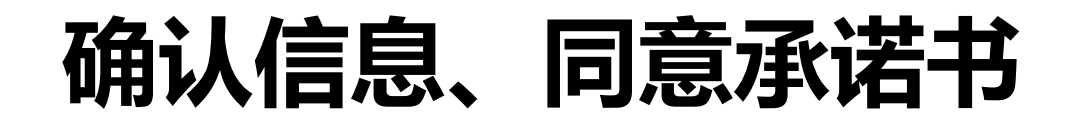

#### 考生确认准考信息,点击确认。

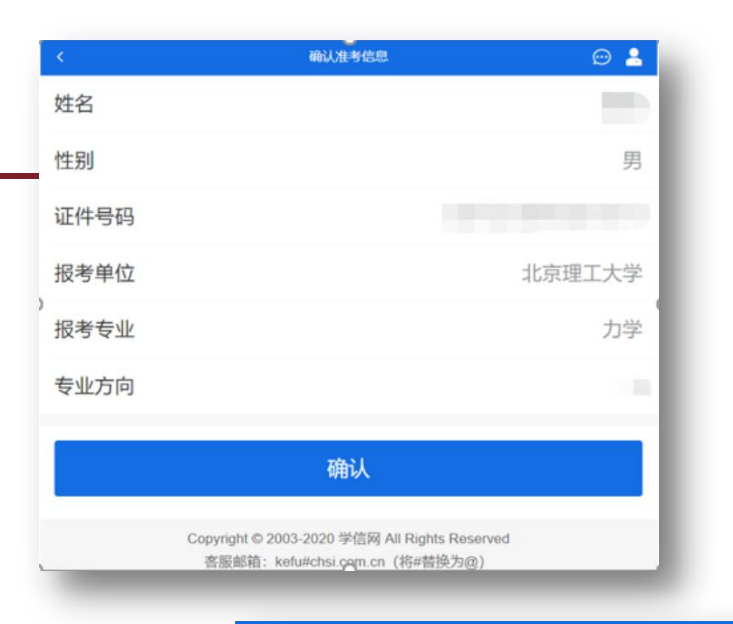

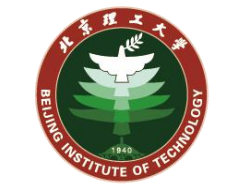

### 考生阅读承诺书,点击同意后进入下一步。

|            | <               | 承诺书 | $\odot$ |
|------------|-----------------|-----|---------|
|            | 承诺书2020年5月3日的承诺 | 书!  |         |
| —先         | ✓ 我已阅读相关协议      |     |         |
| <b>1</b> 0 |                 | 同意  |         |
|            |                 | 不同意 |         |
|            | @ 🛓             | 1   |         |
| 进入考场       |                 |     |         |
|            |                 |     |         |
|            |                 |     |         |

#### 此处点击进入考场。

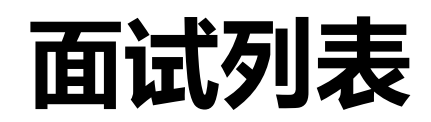

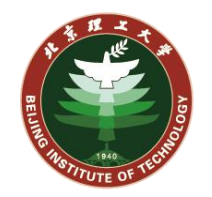

#### 此页面显示考生可以进入的考场。

请考生确认考场是否正确,右侧蓝色的 序号是考生在此考场中的序号。点击 开 始时间和专业对应的<mark>右侧箭头</mark>,即可进 入此考场。

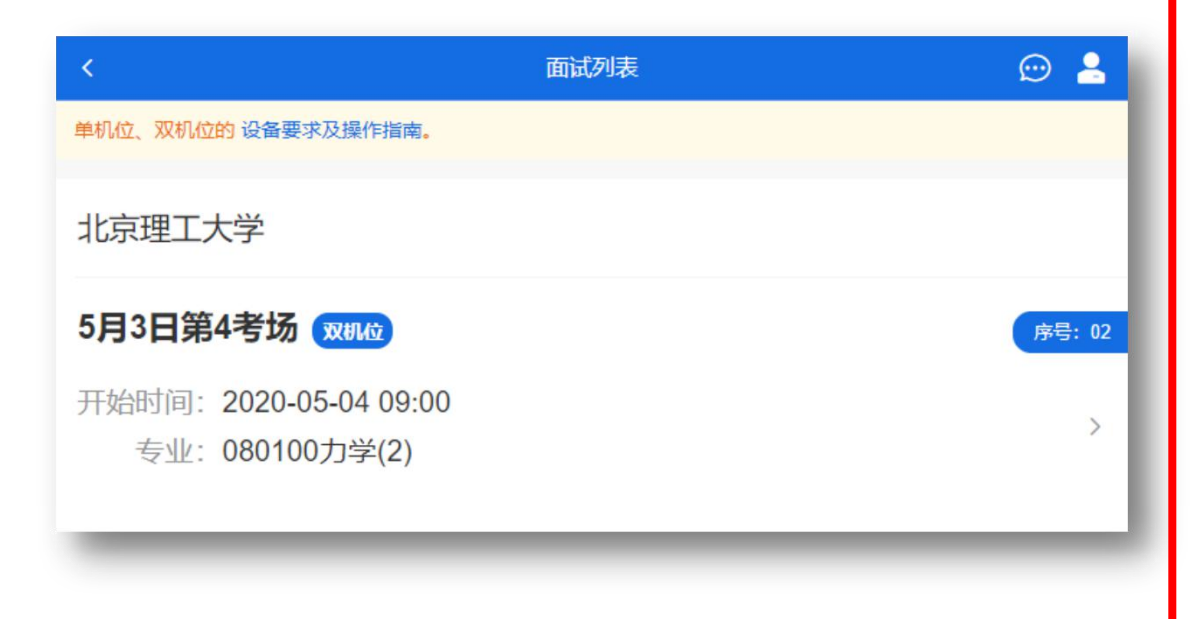

异常情况:如提示"暂无面试信息",说 明此考生在考场人员(考生)安排中没有 对应信息,或未开启。请学院管理员在管 理端的考场人员(考生)安排中确认考生 的信息。

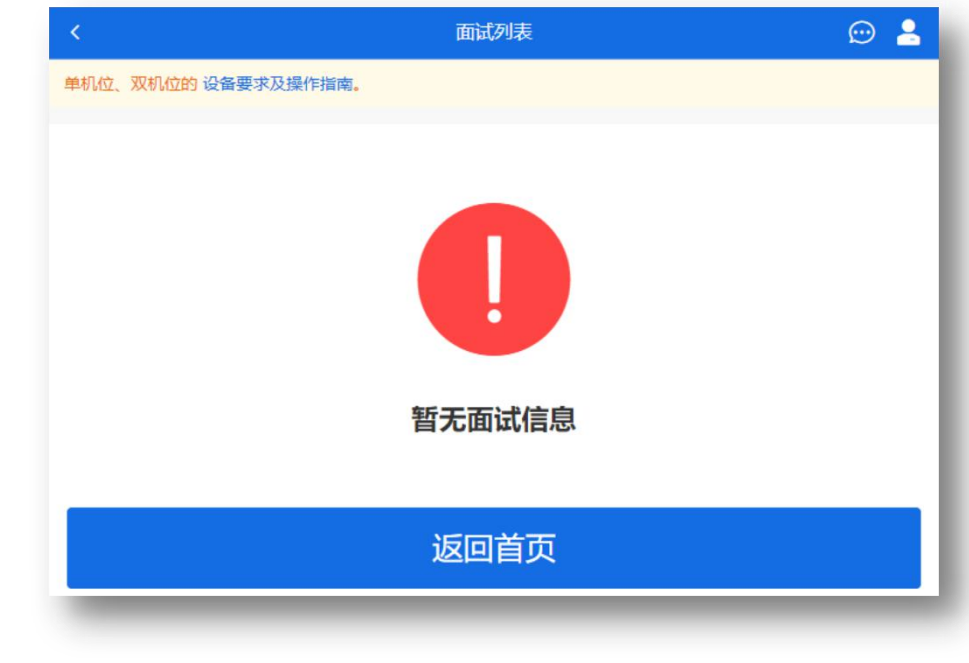

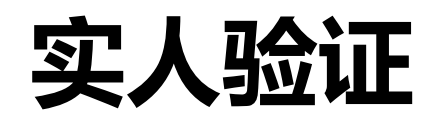

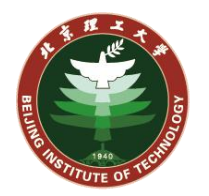

考生第一次进入考场,需进行实人验证。

可选择使用<mark>支付宝APP或学信网APP</mark>进行 人脸识别实人验证。

点击下一步后将出现一个二维码,考生需 要使用APP扫码进行验证。

注意此处需要考生使用本人的身份登录 APP后再扫码二维码。

验证成功后,页面点击继续按钮。

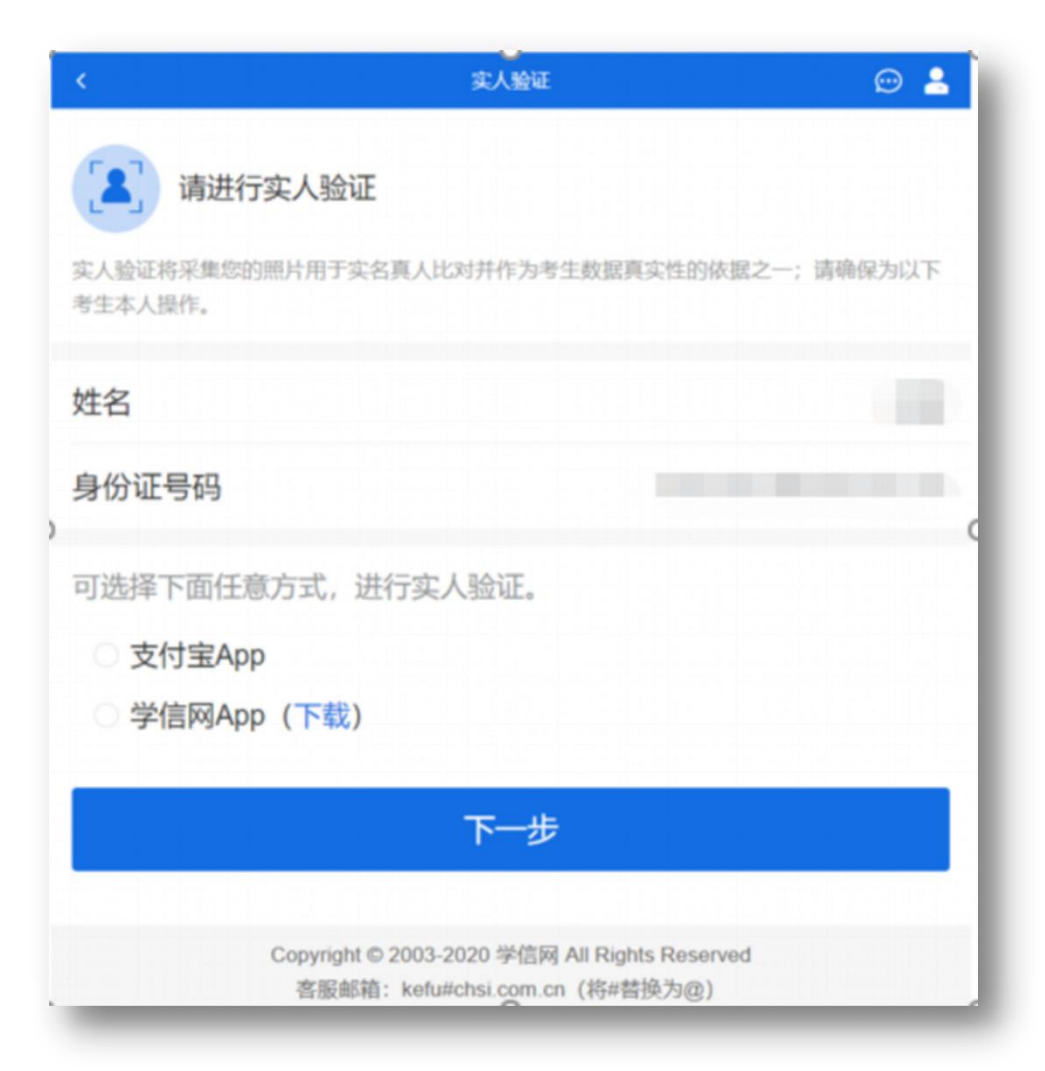

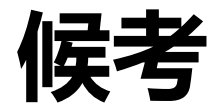

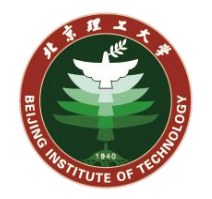

#### 进入到此页面后,考生进入候考状态。

进入此页面后,请点击<mark>调试摄像头</mark>,进行 系统检测。如检测失败请检查是否有其他 软件占用摄像头、麦克风等设备。

#### 页面最上方是 考场信息 和 提示信息。

中间是考场情况,显示当前哪位考生(只显示序号)在考试,以及考生本人的序号。

|                 | 0/H 0 E1952-9748                      | ₩ -                                                                                                    |                        |
|-----------------|---------------------------------------|----------------------------------------------------------------------------------------------------|------------------------|
| 1.请调整好偶像头和麦克风,关 | 出手机算保!                                |                                                                                                    |                        |
| 开始时间: 2020-05   | -04 08:00:00                          |                                                                                                    |                        |
|                 |                                       |                                                                                                    | 1                      |
|                 | -                                     |                                                                                                    |                        |
|                 | 无人考试                                  |                                                                                                    |                        |
| 02              | 5                                     | <b>03</b><br>考生2                                                                                                    |                        |
| 群消息             |                                       | 私信                                                                                                    |                        |
|                 | 暂无消息                                  |                                                                                                    |                        |
|                 |                                       |                                                                                                    |                        |
|                 |                                       |                                                                                                    |                        |
|                 |                                       |                                                                                                    |                        |
|                 |                                       |                                                                                                    |                        |
| 调试摄像头           | i                                     | 设备要求及操作指南                                                                                                    | ٦                      |
|                 | ★#################################### | ★國際好攝像头和東克风, 关闭手机屏保!          开始时间: 2020-05-04 08:00:00         无人考试         02         群消息         留无消息         資は摄像头 | * 新聞聖好驚像头和意味及、 关闭手和算像! |

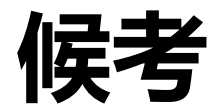

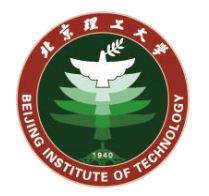

### 此时请考生留意,群消息、私信和右上角的消息提醒。

### 考场的助理老师可以通过系统发送群消息或私信给考生。

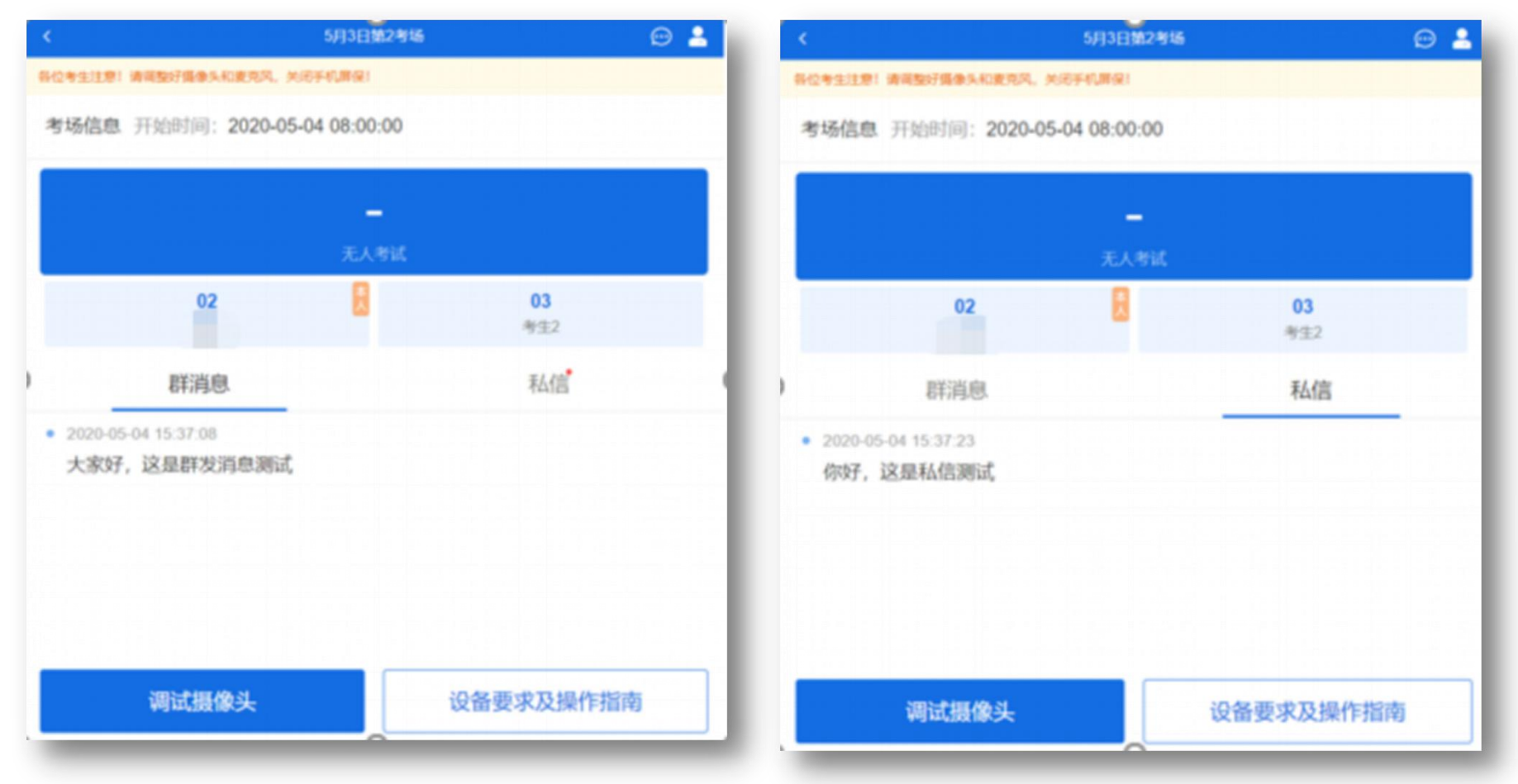

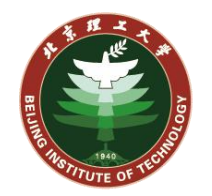

## 当考场的老师点击<mark>邀请</mark>,考生页面上会弹出<mark>面试邀请</mark>。

请考生点击接通按钮,先接通一机位。

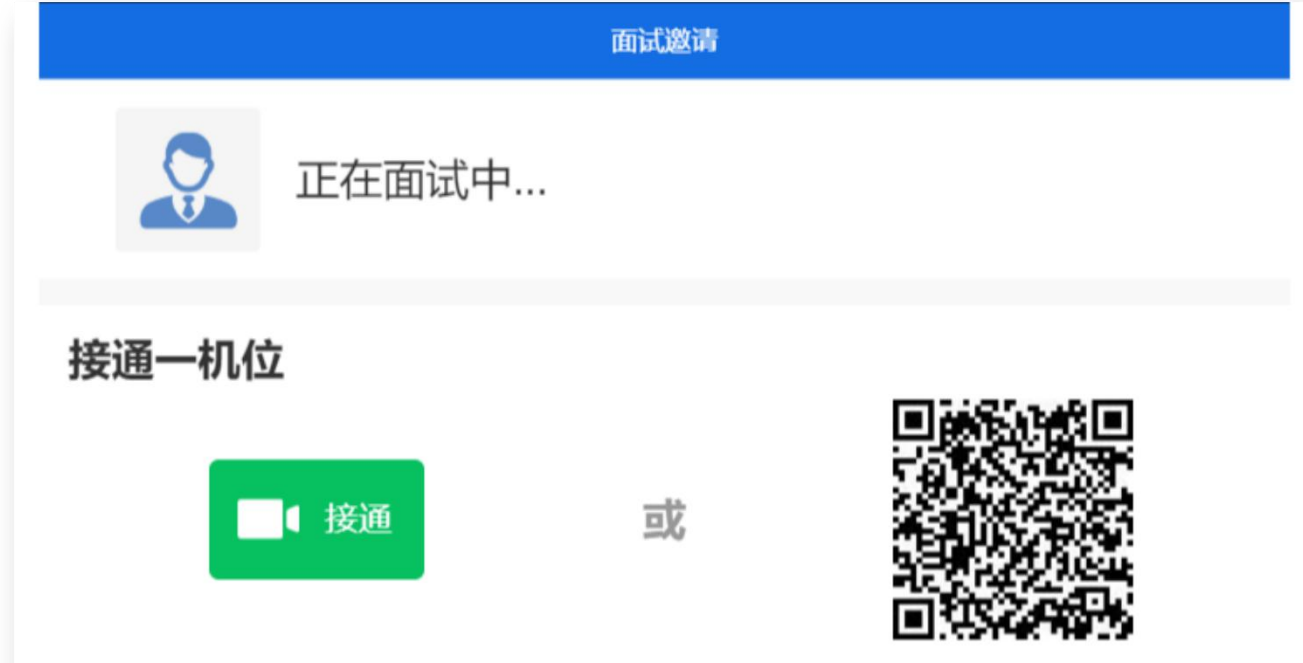

使用学信网App扫描接通 (下载)

# 正式面试 (双机位)

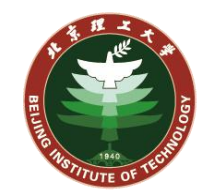

#### 进入面试界面,应能看到考场画面(主 界面)以及考生画面(一机位)。

### 请考生用<mark>学信网APP</mark>扫描页面上的二机 位二维码,开启二机位。

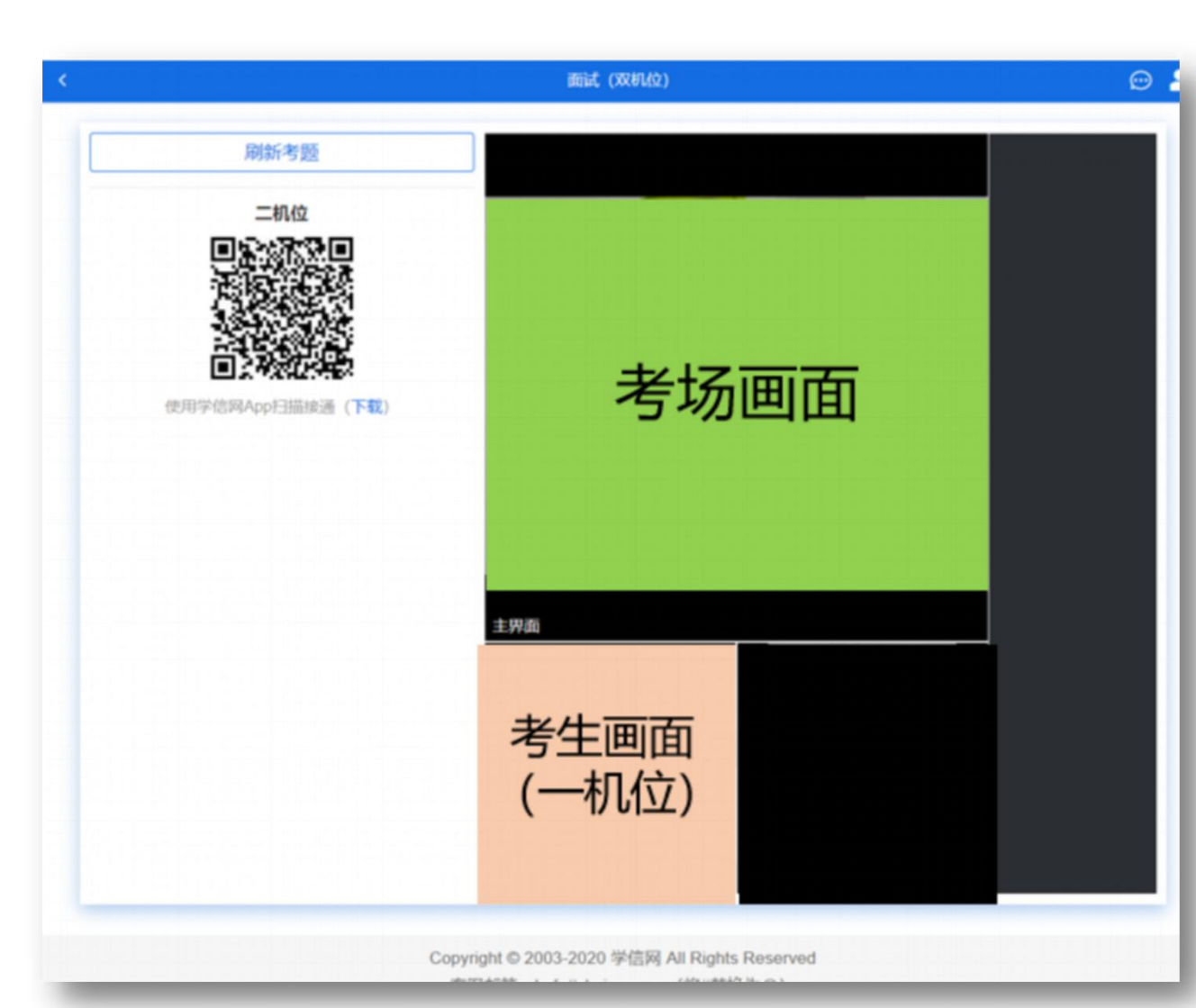

# 正式面试 (双机位)

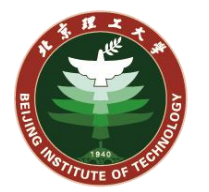

#### 正式面试界面,二机位开启后,应能看 到考场画面(主界面)以及考生画面 (一机位和二机位)。

此时即可进行正式面试过程。

如考生发现页面卡顿或异常,考生可以 刷新当前浏览器的页面,若10秒钟后 仍然卡顿或异常影响复试,请及时电话 联系考场的老师。

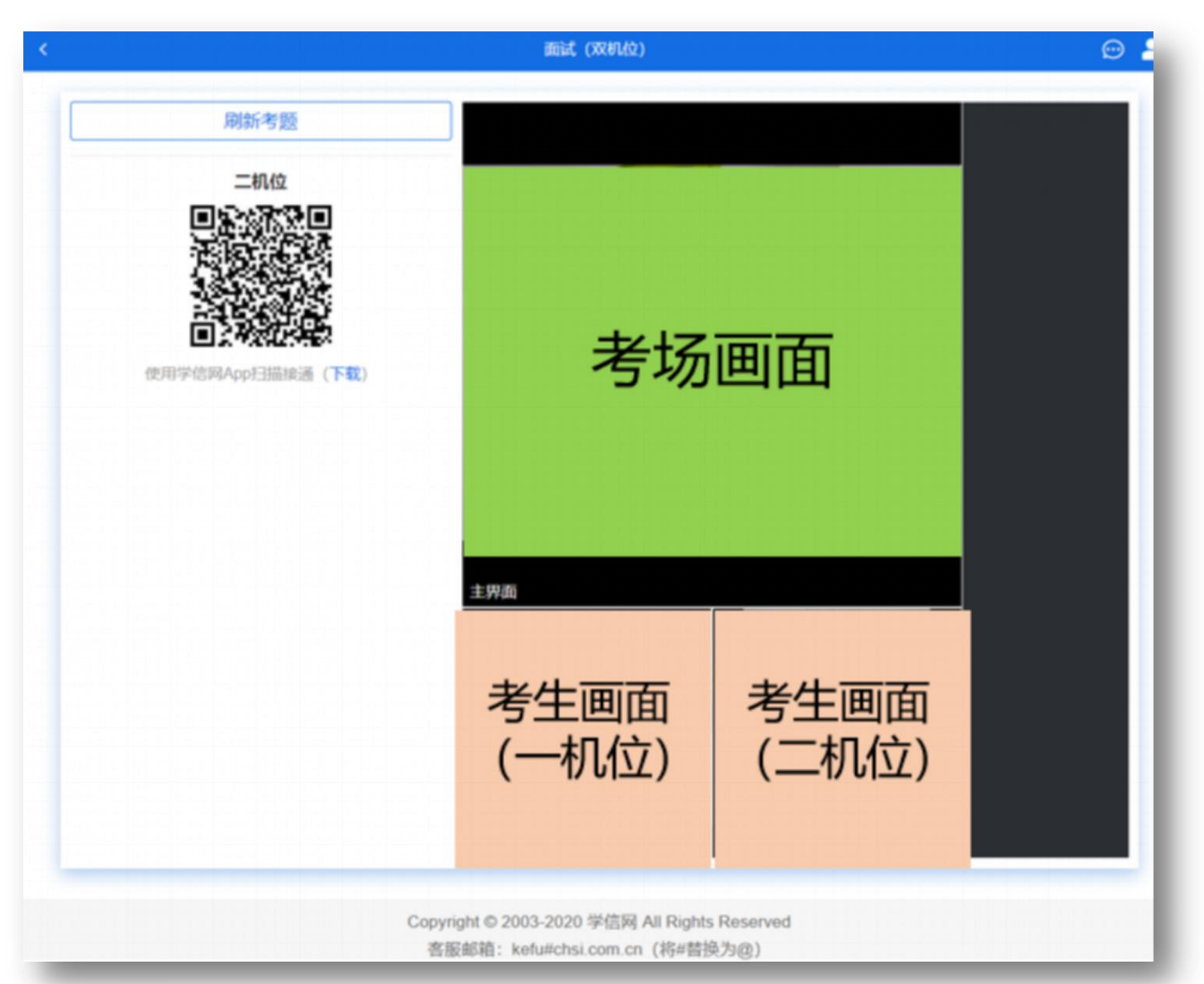

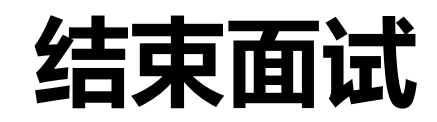

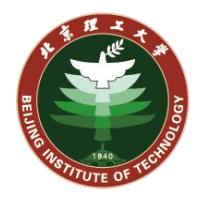

## 考场的助理老师或组长可以结束面试。

考生页面将显示面试已结束。

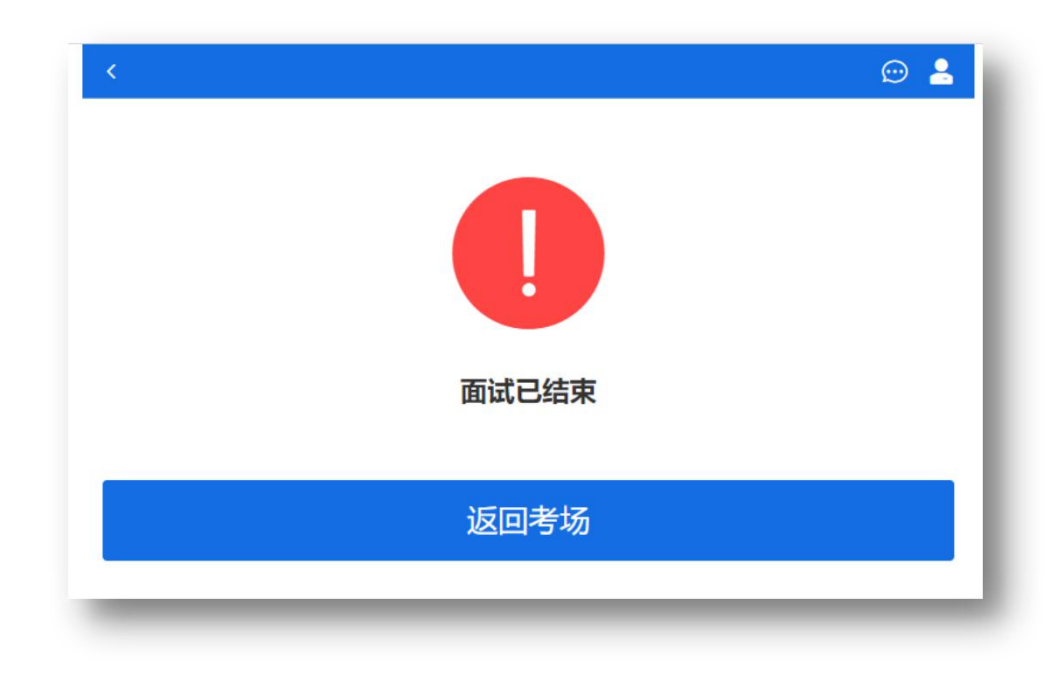

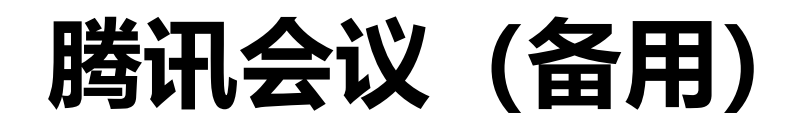

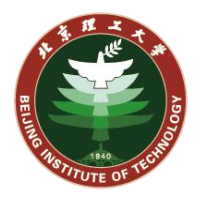

# 考生PC端和手机端都需要安装腾讯会议软件。 提前注册腾讯会议账号2个,分别用于PC端和手机端。

分别登陆PC端和手机端,调试摄像头和麦克。

## 等待考场的助理老师电话,告知考生<mark>会议号</mark>, 考生通过<mark>会议号,使用PC端和手机端</mark>都进入会议,完成面试过程。